### Faculty Development Delivered to You in Your Office

The CEC has about six months left in a one year subscription to Magna Publications' "20 Minute Mentor." These presentations are on a variety of topics related to teaching and learning, and all take less than 20 minutes to watch. There are over forty different presentations. Here are some of the titles:

Student Engagement

- How can I use informal writing as part of a low-stakes grading strategy?
- How should I respond to wrong (or not very good) answers?
- How can I get students to read their assignments before class?

### Assessment and Learning

- How can I promote deep, lasting student learning?
- How can I promote deep learning through critical reflection?
- How can I clarify fuzzy learning goals?

## Teaching and Learning

- How can I capture student attention in the first five minutes?
- Should I take attendance?
- How do I create a climate for learning in my classroom?

# Service Learning

- Can service learning work in my discipline?
- How do I get started with service learning?

### **Classroom Management**

- How can I discuss academic integrity during the first class?
- What are the three worst mistakes in a classroom?

To access these and other titles use the following directions:

#### Create a new account

- 1. Go to www.magnapubs.com/account
- 2. For new users, click Create an Account. Complete all Required Information fields and click Create Account. (NOTE: a verification email will be sent to the email address used to register. Click the link in the email to validate your account. This must be done within 48 hours or your account will not be created)

# Access your Magna account

- 1. Go to www.mentorcommons.com
- 2. Click orange "Enter Authorization Code" button
- 3. Enter your email or username and your unique password and click "Login"
- 4. In the box, enter your group's Authorization Code: AC3519NP
- 5. Select Activate to access **20 Minute Mentor Commons**
- 6. Use the "Click here" option to access Mentor Commons. Access or search any of the featured programs.

Please note: entering the Authorization Code is done only once. Hereafter, you will access the subscription by logging in to <u>www.magnapubs.com/account</u> using your email address and password. Click on My Account from the top navigation bar, and under My Purchases click Subscriptions. Mentor Commons will be listed to the right. Click View On-Demand Videos to access Mentor Commons.